使用说明书

# TMS-2a型 布氏压痕自动测量系统

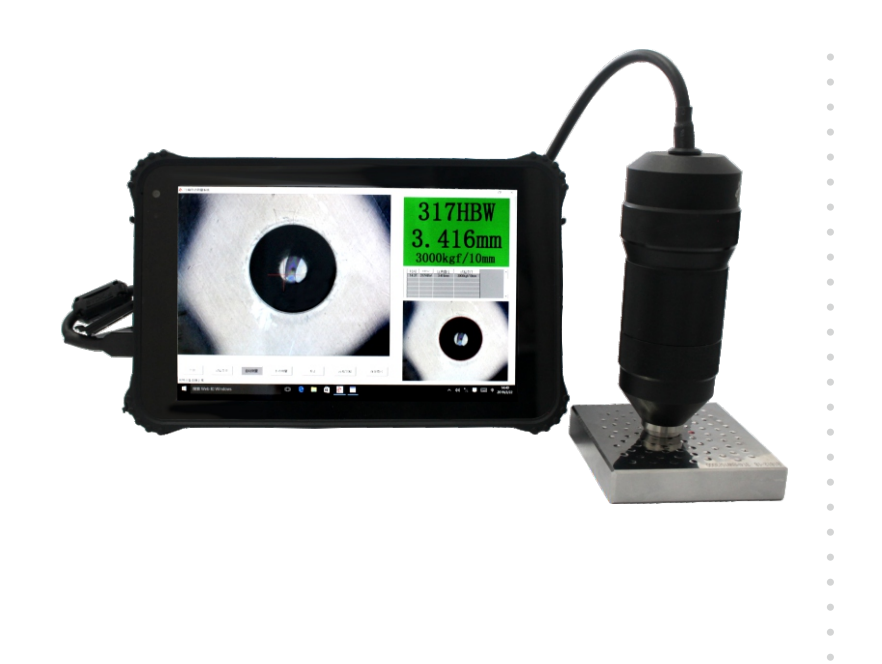

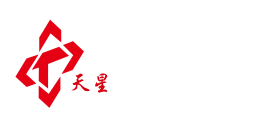

# 沈阳天星试验仪器股份有限公司

- 地址:沈阳市浑南区文溯街17-1号
- 邮编: 110168
- 电话: 024-24200002
- 传真: 024-24230008
- 网址: www.tianxing.com.cn
- E-mail: sales@tianxing.com.cn

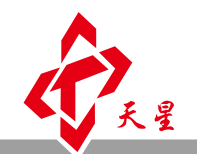

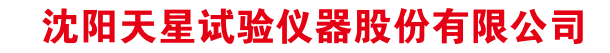

www.tianxing.com.cn

# 目 录

| 1. 技术参数····· | 1 |
|--------------|---|
| 2. 软件安装      | 1 |
| 3. 使用方法      | 2 |
| 4. 常见错误和排除方法 | 6 |
| 5. 注意事项····· | 7 |
| 6. 标准配置      | 7 |
| 7. 可选配置      | 7 |

## 1. 技术参数

| 仪器型号 |       | TMS-2a                    |             |               |
|------|-------|---------------------------|-------------|---------------|
| 适合球  |       | 10 mm球                    | 5 mm球       | 2.5 mm球       |
| 直径测量 | 范围    | 2.4 mm-6 mm               | 1.2 mm-3 mm | 0.6 mm-1.5 mm |
|      | 分辨率   | 1 µm                      | 1 µm        | 1 µm          |
|      | 最大误差  | ±0.4%                     | ±0.8%       | ±1.2%         |
|      | 重复性   | 0.4%                      | 0.6%        | 0.4%          |
|      | 范围    | 16 HBW-650 HBW            |             |               |
| 硬度测量 | 最大误差  | ±0.8%                     | $\pm 1.6\%$ | ±2.4%         |
|      | 重复性   | 0.8%                      | 1.2%        | 0.8%          |
|      | 分辨率   | 1600×1200                 |             |               |
| 摄像头  | 视场范围  | 8 mm × 6 mm               |             |               |
|      | 外形尺寸  | $\Phi 52 \times 133$ I    | 33mm(外径×高)  |               |
|      | 净重    | 385 g                     |             |               |
|      | 屏幕尺寸  | 8.1英寸                     |             |               |
| 平板电脑 | 屏幕分辨率 | 1280×800                  |             |               |
|      | CPU   | Intel 四核凌动 Z3735F 1.33GHz |             |               |
|      | 固态硬盘  | 32 GB                     |             |               |
|      | 操作系统  | Windows 10中文版             |             |               |
|      | 防护等级  | IP67                      |             |               |

# 2. 软件安装

双击安装文件一压痕自动测量系统(如图1所示):

出现如图2所示安装界面。

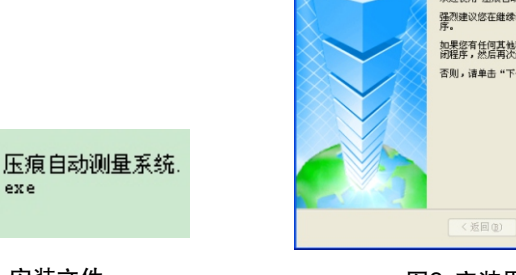

图1. 安装文件

exe

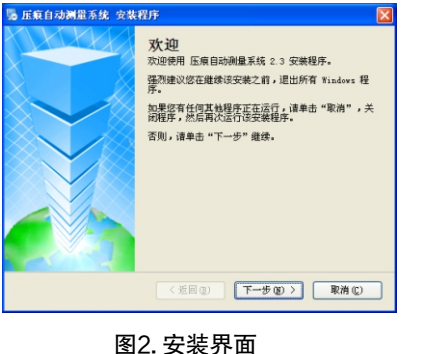

点击下一步,出现如图3所示的安装界面。

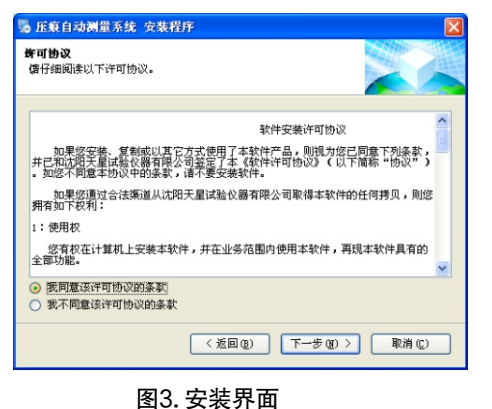

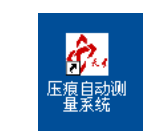

图4. 安装好的可执行文件

同意许可协议,然后一直按下一步,直到桌面上出现压痕自动测量系统的 图标(如图4所示)。安装完成后,就可以使用了。

# 3. 使用方法

双击桌面上"压痕自动测量系统"的图标进入软件。进入后的界面如图 5所示。

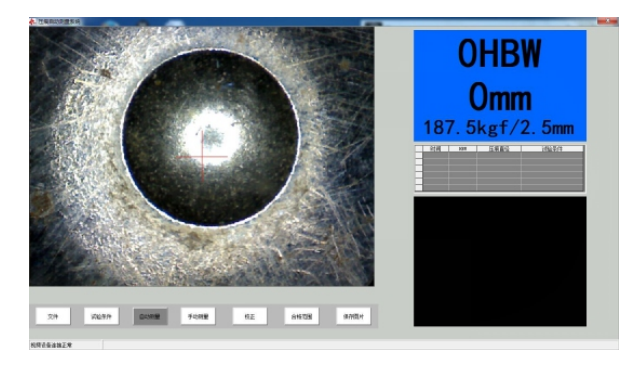

#### 图5. 软件运行界面

注意: 第一次使用本软件时,请正确选择压头和试验力参数,否则测量 结果无效。

#### 3.1 测量

#### 3.1.1 自动测量

如果"自动测量"键呈现灰色(如图5所示),表示当前状态为自动测量 状态。否则,用鼠标点击"自动测量"键进入自动测量状态。将摄像头对准 压痕(图像中间的十字线最好在光圈的附近),按下摄像头上的按钮,显示 器右侧即可自动显示当前压痕的直径和相应的硬度值(如图6所示)。

#### 3.1.2 手动测量

如果"手动测量"键显示"三点式"或"四线式",即说明当前为手动 测量状态。否则,点击"手动测量"键,在子菜单中选择"三点式"或"四 线式"完成手动测量的选择。在手动测量状态下,首先需要按摄像头上的按 钮,视频将会转换成一张图片。用鼠标在压痕上标记三个点(三点式)或用 四条切线来框住压痕(四线制),显示器右侧即可显示当前压痕的直径及硬 度值。完成一次测量后,再次按下摄像头上的按钮,图片又变成视频即可进 行下一次测量(如图7、图8所示)。

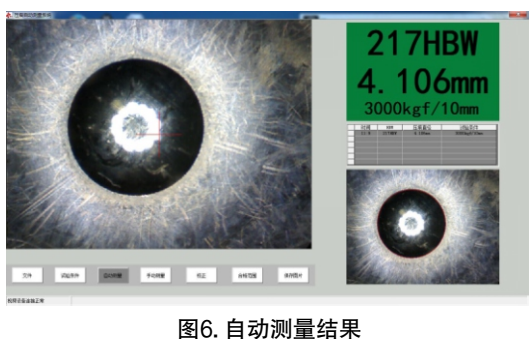

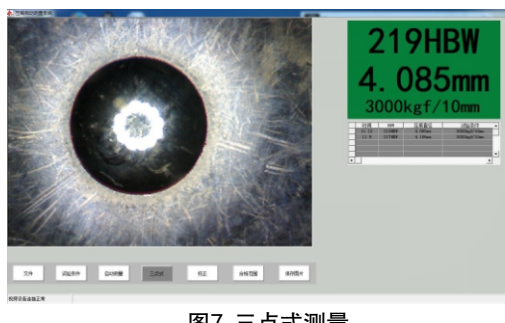

图7. 三点式测量

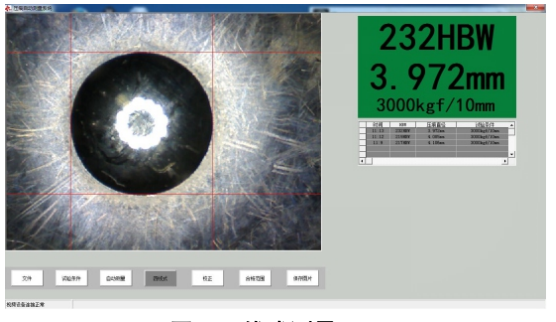

图8. 四线式测量

#### 3.2 校正

用鼠标单击"校正"键,显示界面右侧的压痕直径和硬度值都变成了灰 色。此时,将压痕直径或硬度值中的任意一个进行更改,都可完成校正功能。 更改后,点击"完成校正"键即可(如图9所示)。仪器出厂前已做过校正。

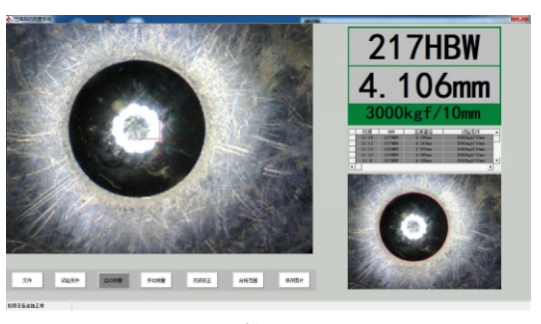

图9. 校正页面

#### 3.3 合格范围设定

用户可自行设定合格范围。如果硬度值在合格范围内,所有的显示都是绿 色(如图10所示):如果超出合格范围,显示红色(如图11所示):如果不设 合格范围,显示蓝色(如图12所示)。设定方法:单击"合格范围"键,在上 限中填入合格范围的上限值,在下限中填入合格范围的下限值,再次单击"合 格范围"键。

4

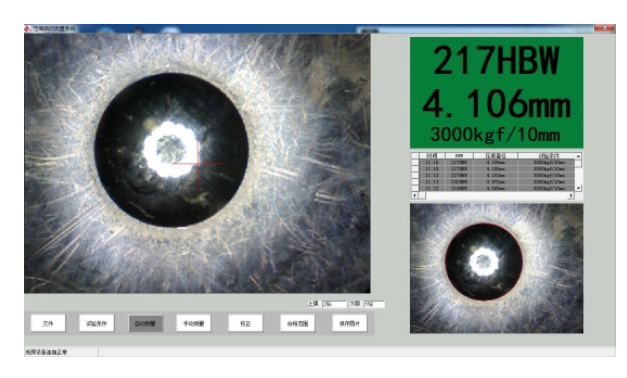

#### 图10. 合格范围填写位置及硬度值在合格范围内的显示(绿色)

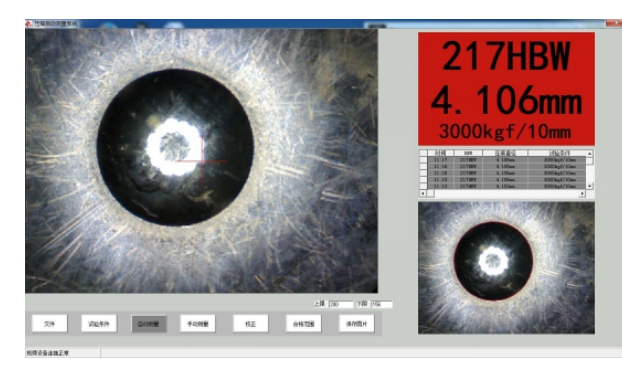

图11. 硬度值超出合格范围的显示(红色)

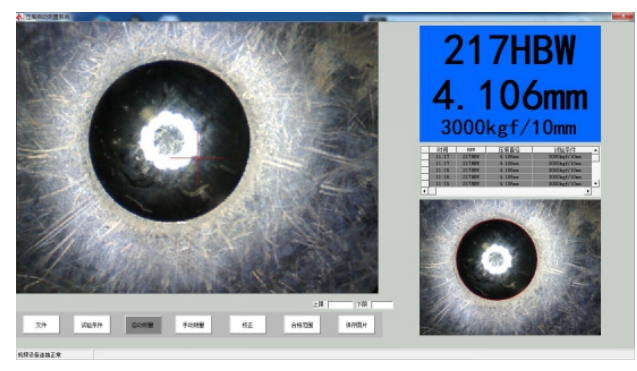

图12. 不设定合格范围时的显示(蓝色)

### 3.4 历史数据

本软件可按日存储测试结果。存储在安装目录下的历史数据文件夹里。此 功能需要用户安装Excel或WPS。

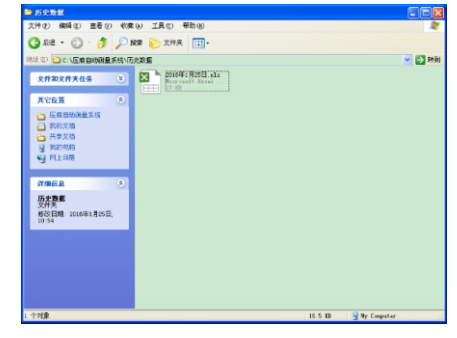

图13. 测试结果的存储

#### 3.5 保存图片

对于本软件不能识别的图片,您可以单击"保存图片",将图片保存在安装目录\历史图片中。

## 4. 常见错误和排除方法

4.1 windows7(32位)系统中,软件不 能启动

如果在一些windows7(32位)系统 中,软件不能启动。可在安装目录中找 到"压痕自动测量系统"的可执行文 件,右键单击->属性->兼容性->Windows XP SP3(如图14所示)。

| 🗞 压痕自动测量系统 属性                                       |
|-----------------------------------------------------|
| 常规 兼容性 安全 详细信息 以前的版本                                |
| 如果此程序在早期版本的 Windows 上没有问题,而现在出现问题,请选择与该早期版本匹配的兼容模式。 |
| <u>帮助我选择设置</u><br>兼容模式                              |
| U兼容模式运行这个程序:<br>Windows XP (Service Pack 3)         |
| 设置                                                  |
| □用 256 色运行                                          |
| □ 用 640 x 480 屏幕分辨室运行                               |
| □ 禁用视觉主题                                            |
|                                                     |
| □ 局 IFI 设立时禁用显示缩放                                   |
| 特权等级                                                |
| 🔲 以管理员身份运行此程序                                       |
|                                                     |
| 更改所有用户的设置                                           |
| L                                                   |

6

图14. 以兼容模式运行压痕自动测量系统

#### 4.2 没有视频设备连接

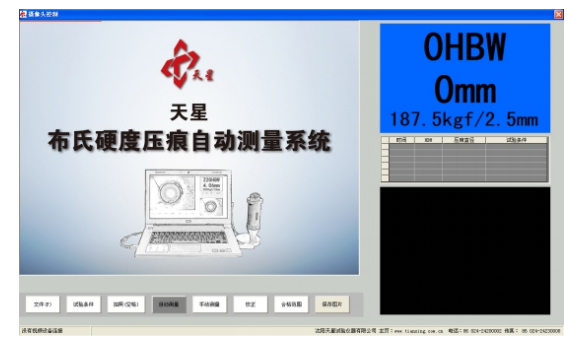

### 图15. 没有视频设备连接

造成这个问题的主要原因是摄像头没有连好。

## 5. 注意事项

5.1 使用本软件时,建议退出杀毒软件;

5.2 使用本软件时,请禁用电脑摄像头。具体方法:右健单击"我的电脑"选择 "属性"左键打开选择"设备管理器"后选择"图像设备"再左键单击 "Intel(R) Avstream Camera(禁用)"即可。

## 6. 标准配置

摄像头

三防平板电脑

三防平板电脑电源充电器

三防平板电脑手绑带

三防平板电脑肩带

三防手提箱

标准压痕块×2

## 7. 可选配置

磁力下接头 触控笔